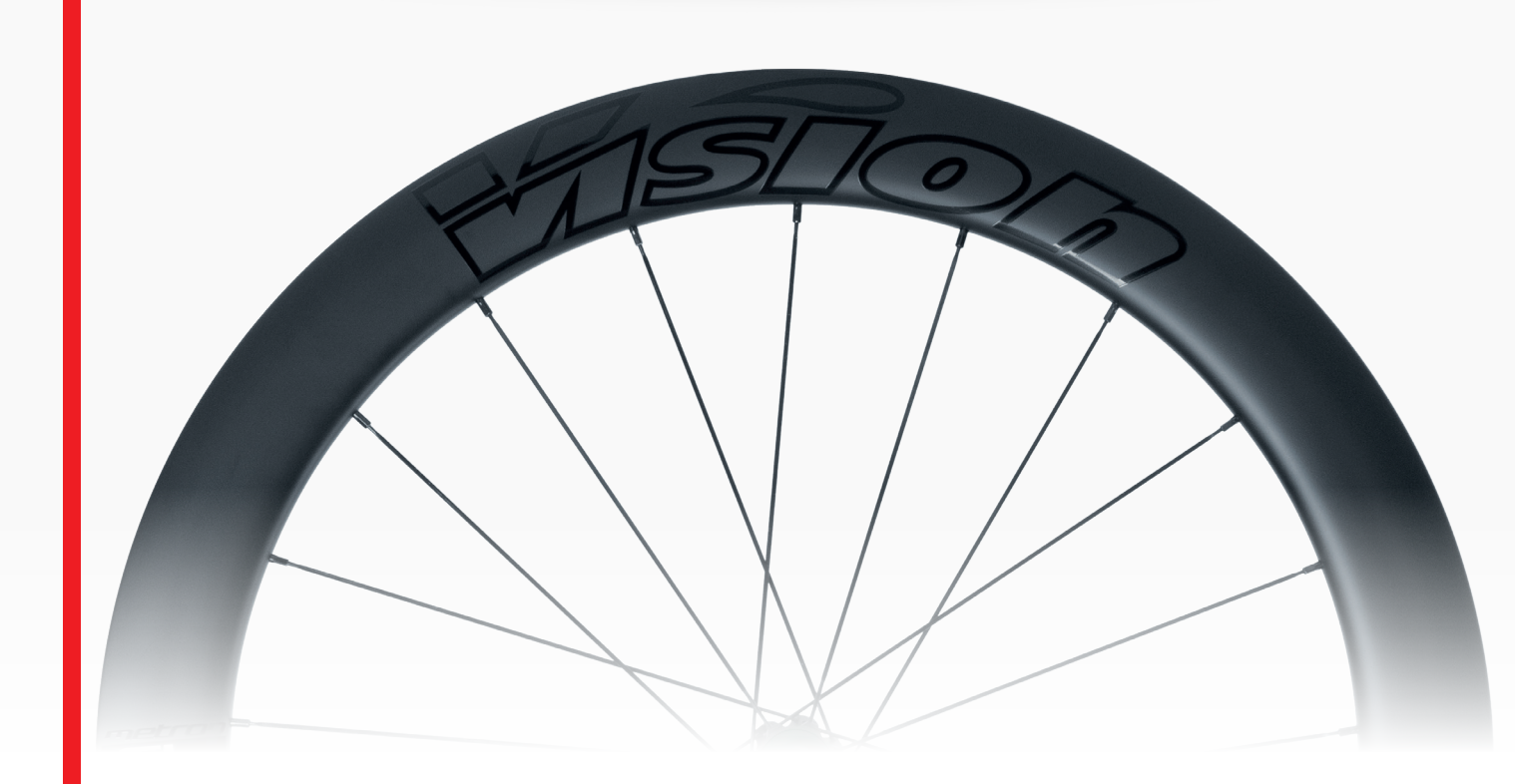

### LIFETIME WARRANTY REGISTER YOUR WHEELS

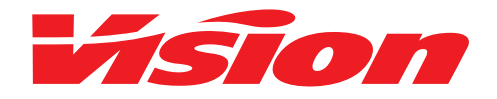

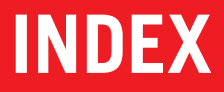

- **1** WARRANTY LOG PROCEDURE
- **2** PROCÉDURE DE JOURNAL DE GARANTIE
- **GEWÄHRLEISTUNGSPROTOKOLLVERFAHREN**
- **4 PROCEDURA WARRANTY LOG**
- **5 PROCEDIMIENTO DEL REGISTRO DE GARANTÍA**
- 6 保証記録手順 (ほしょうきろくてじゅん)
- 7 进行保固登录

### **1. WARRANTY LOG PROCEDURE**

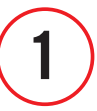

#### Go to the website visiontechusa.com

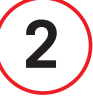

Scroll down to the bottom of the page and click on "SUPPORT"

# 3

Once you're in the "SUPPORT" section, click on "WARRANTY POLICY" on the left side of the screen. In the "WARRANTY POLICY" section, click on the link https://warrantyextension.visiontechusa.com which gives access to the dedicated warranty log website.

## 4

Once on the site, fill out the form in all its fields and accept the "TERMS AND CONDITIONS". Attach a copy of the purchase receipt.

## 5

After completing this procedure, the customer will receive a confirmation email for the successful registration.

For assistance, provide the serial number of the wheels by email to: service@visiontechusa.com. Terms and conditions are available here: visiontechusa.com/en/support/warranty-policy.

## **2. PROCÉDURE DE JOURNAL DE GARANTIE**

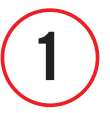

#### Aller sur le site web visiontechusa.com

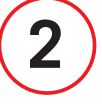

Descendez en bas de la page et cliquez sur "SUPPORT"

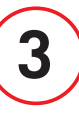

Une fois dans la section "SUPPORT", cliquez sur "WARRANTY POLICY" (Politique de garantie) sur la gauche de l'écran. Dans la section "WARRANTY POLICY"(Politique de garantie), cliquez sur le lien suivant https://warrantyextension.visiontechusa.com

Il vous permettra d'accéder au site web dédié à la garantie.

## 4

Une fois sur le site, remplissez tous les champs du formulaire et accepter les "TERMS AND CONDITIONS". Joignez une copie de la facture d'achat.

## 5

Apres avoir complété la procédure, le client recevra un e-mail de confirmation de la réussite de l'enregistrement.

Pour une demande d'assistance, fournir le numéro de série des roues à: service@visiontechusa.com Les termes et conditions sont disponibles ici: visiontechusa.com/fr/support/warranty-policy.

### **3. GEWÄHRLEISTUNGSPROTOKOLLVERFAHREN**

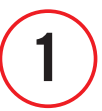

#### Gehen Sie auf die Website visiontechusa.com

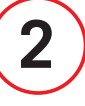

Scrollen Sie zum unteren Ende der Seite und klicken Sie auf "SUPPORT"

# 3

Klicken Sie im Abschnitt "SUPPORT" auf der linken Seite des Bildschirms auf "WARRANTY POLICY". Klicken Sie im Abschnitt "WARRANTY POLICY" auf den Link

https://warrantyextension.visiontechusa.com

der Sie auf die spezielle Website für das Garantieprotokoll führt.

## 4

Füllen Sie auf der Website das Formular in allen Feldern aus und akzeptieren Sie die "TERMS AND CONDITIONS". Legen Sie eine Kopie des Kaufbelegs bei.

## 5

Nach Abschluss dieses Vorgangs erhält der Kunde eine Bestätigungs-E-Mail für die erfolgreiche Registrierung.

Wenn Sie Hilfe benötigen, senden Sie die Seriennummer des Rades per E-Mail an: service@visiontechusa.com Die allgemeinen Geschäftsbedingungen finden Sie hier: visiontechusa.com/de/support/warranty-policy.

### 4. PROCEDURA WARRANTY LOG

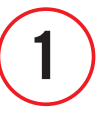

#### Accedere al sito visiontechusa.com

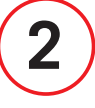

Scorrere in fondo alla pagina e cliccare su "SUPPORT"

# 3

Una volta essere entrati nella sezione "SUPPORT", cliccare su "WARRANTY POLICY" nella parte sinistra dello schermo. Entrati nella sezione "WARRANTY POLICY", cliccare sul link https://warrantyextension.visiontechusa.com

il quale da accesso al sito web dedicato al warranty log.

# 4

Entrati nel sito, compilare il format in tutti i suoi campi e accettare le "TERMS AND CONDITIONS". Allegare copia di scontrino di acquisto.

## 5

Una volta completata questa procedura il cliente riceverà una mail di conferma sulla buona riuscita della registrazione.

In caso di assistenza fornire il numero seriale delle ruote alla mail: service@visiontechusa.com Termini e condizioni disponibili qui: visiontechusa.com/it/support/warranty-policy.

#### **5. PROCEDIMIENTO DEL REGISTRO DE GARANTÍA**

### 1)

Visita visiontechusa.com

## 2

Desliza hacía la parte inferior de la página y haz clic en "SUPPORT".

# 3

Una vez estés dentro de la sección "SUPPORT", haz clic en "POLÍTICA DE GARANTÍA" en el lado izquierdo de la pantalla. y haz clic en el enlace

https://warrantyextension.visiontechusa.com

que te da acceso al sitio web dedicado al registro de la garantía.

## 4

Una vez en el sitio, completa el formulario rellenando todos sus campos y acepta los "TERMS AND CONDITIONS". Adjunta una copia del comprobante de compra.

## 5

Después de completar este procedimiento, el cliente recibirá un correo electrónico de confirmación de registro.

Para asistencia, proporciona el número de serie de las ruedas enviando un correo a: service@visiontechusa.com Los términos y condiciones están disponibles aquí: visiontechusa.com/es/support/warranty-policy.

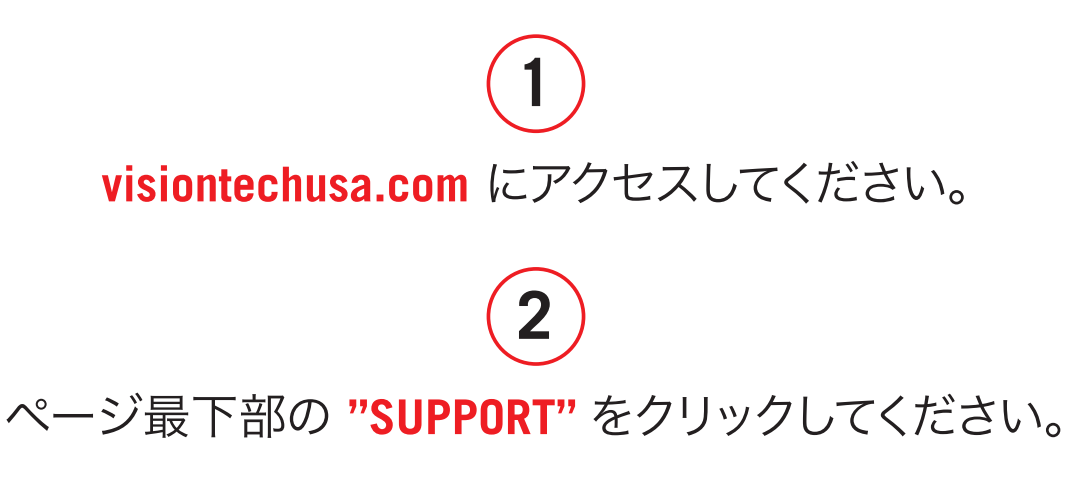

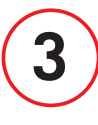

"Support"セクションで、画面左の "WARRANTY POLICY" をクリックしてください。"WARRANTY POLICY" セクションで https://warrantyextension.visiontechusa.com

をクリックし、ワラン ティログ専用ページにアクセスしてください。

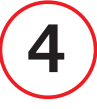

専用ページのすべての項目に記入し、

#### **"TERMS AND CONDITIONS".**

を受け入れてください。購入時の領収書を添付してください。

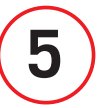

これで受付を証明するEメールが届きます。

お手伝いが必要な場合は、Eメールでホイールのシリアル番号をこのアドレスに送ってください: service@visiontechusa.com

ランティ条件はこちらでご覧になれます:

visiontechusa.com/ja/support/warranty-policy

#### 7. 进行保固登录

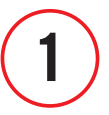

前往网站 visiontechusa.com

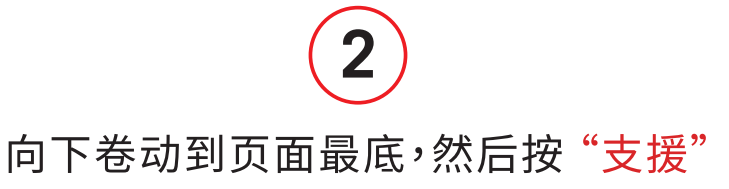

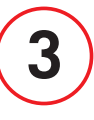

进入"支持"页面后,点击屏幕左侧的"产品保固条款" 在"产品保固条款"页面,点击网址

https://warrantyextension.visiontechusa.com

可以進入註冊保固網頁

## 4

进入网站后,填写所有字段并接受"条款和条件" 并上传购买凭据

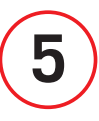

完成此程序后,您将收到注册成功的确认电子邮件

如需协助,请透过电子邮件 · service@visiontechusa.com.提供轮组序号. 条款和条件可在此处查看 · visiontechusa.com/zhs/support/warranty-policy.